## Инструкция публикации выпускных квалификационных работ в Электронно-библиотечной системе университета на сайте <u>http://portfolio.usue.ru</u>

(для студентов)

Студент загружает окончательный вариант выпускной квалификационной работы (далее - ВКР) в электронно-библиотечную систему университета (далее - ЭБС) после проверки на объем заимствования текстов ВКР на сайте <u>http://usue.antiplagiat.ru</u>, получения отзыва руководителя и прохождения процедуры нормоконтроля не позднее, чем за **три календарных** дня до даты защиты.

Студент получает в институте (факультете) реквизиты доступа (логин и пароль) для входа в систему проверки текста на процент заимствования на сайте <u>http://usue.antiplagiat.ru</u> и реквизиты доступа (логин и пароль) для входа в сервис размещения ВКР на сайте <u>http://portfolio.usue.ru</u>

Для студентов очной формы обучения логин и пароль для доступа на сайт публикации дипломных работ совпадает с реквизитами доступа на портал.

При возникновении проблем при входе в систему <u>http://usue.antiplagiat.ru</u> необходимо связаться со отделом автоматизации *по тел.* 221-17-47, (каб. 652 6 этаж в гл. корпусе).

При возникновении проблем при размещении ВКР необходимо связаться со службой поддержки *по тел.* 221-27-44, (каб. 105 на первом этаже в гл. корпусе).

Проверьте свой логин и пароль уже сейчас !

## 1. Зарегистрируйтесь на сайте portfolio.usue.ru - введите свой логин и пароль.

| portfolio.usue.ru                                                                 |                                                             | 60                                                   | Te<br>+7 ( | ахническая поддержи<br>343) <b>221–17–4</b>       |
|-----------------------------------------------------------------------------------|-------------------------------------------------------------|------------------------------------------------------|------------|---------------------------------------------------|
| СЕРВИС ЗАГРУЗКИ<br>ВЫПУСКНЫХ<br>КВАЛИФИКАЦИОННЫХ РА                               | БОТ                                                         |                                                      |            | <u>mpd@usue</u><br>Время рабо<br>пн-пт: 10.00-19. |
| ГЛАВНАЯ ОПУБЛИКОВАННЫЕ РАБОТЫ                                                     | РАБОТА С СИСТЕМОЙ                                           |                                                      |            |                                                   |
| Главная                                                                           |                                                             |                                                      | Форма в    | зхода                                             |
| Добры день! Данный сервис пред<br>квалификационных работ студент<br>Университета. | назначен для загрузки и публ<br>ов Уральского государственн | пикации выпускных<br>чого Экономического             | Логин      |                                                   |
| Все загруженные работы проходя<br>списком опубликованных работы<br>работы         | обязательную проверку на<br>вы можете ознакомиться в р      | наличие плагиата. Со<br>азделе <u>Опубликованные</u> |            | Войти                                             |

- Заполните обязательные поля (выбирая данные из раскрывающихся списков): институт, группа, уровень обучения, профиль подготовки, тип загружаемой работы (выпускная квалификационная работа или курсовая) ФИО своего научного руководителя
- 3. Введите e-mail, на который Вам будут приходить сообщения из системы

| Главная                                                                                                    |                           |   | Личное меню                                                     |
|----------------------------------------------------------------------------------------------------|---------------------------|---|-----------------------------------------------------------------|
| Здравствуйте <b>, Пробный студент № 01</b> ! Для защиты вашей выпускной квалификационной<br>работы вам необходимо загрузить работу на данный ресурс. Ваша работа будет<br>проверена на наличие плагиата научным руководителем и одобрена или отклонена для<br>публикации. |                           |   | Пробный студент № 01<br>Загрузить работу<br>Мок работы<br>Выйти |
|                                                                                                    |                           |   | Обратная связь<br>Иля                                           |
| Пробный                                                                                                    | Выберите институт         | • | E-mai                                                           |
| студент                                                                                                    | Выберите группу           | • | Опишите проблему                                                |
| Ni                                                                                                    | Выберите уровень обучения | • | -                                                               |
| E-mail (для обратной связи)                                                                                                    | Ваш научный руководитель  | 0 |                                                                 |
| Ваш телефон                                                                                                    |                           |   |                                                                 |
| Tue pañaru                                                                                                    |                           |   |                                                                 |

4. Впишите название работы, аннотацию к работе. Структура и текст аннотации согласовывается с научным руководителем (в размере листа А4). Информация на английском языке заполняется по желанию.

| Работа                                                  | ПРОВЕРКА НА ПЛАГИАТ               |
|---------------------------------------------------------|-----------------------------------|
| Создание сайта интернет-магазина на платформе 1С Bitrix | Портал образовательных ресурсов   |
| Название (тема) по-английски                            | Электронный каталог<br>библиотеки |
| Аннотация по-русски                                     | Справочник Справочник             |
|                                                         |                                   |

Содержание аннотации см. Приложение 9 Порядка проведения государственной итоговой аттестации по образовательным программа высшего образования – программам бакалавриата, специалитета и магистратуры П 7.5 – 093 - 2015

5. Прикрепите файл с ВКР через кнопку «Обзор» и нажмите кнопку **«Отправить работу»** 

| Прикрепите работу:    |  |  |
|-----------------------|--|--|
| Обзор Файл не выбран. |  |  |
| ОТПРАВИТЬ РАБОТУ      |  |  |

Далее, преподаватель в своем личном кабинете на сайте portfolio.usue.ru получает файл дипломной работы студента, проверяет работу по системе антиплагиат, проставляет процент уникальности и публикует ее. Студент получает письмо на адрес, указанный при заполнении общей информации, **что его работа опубликована** 

6. В личном кабинете студента становится доступной кнопка «Получить справку о публикации». Скачивается файл в формате .docx

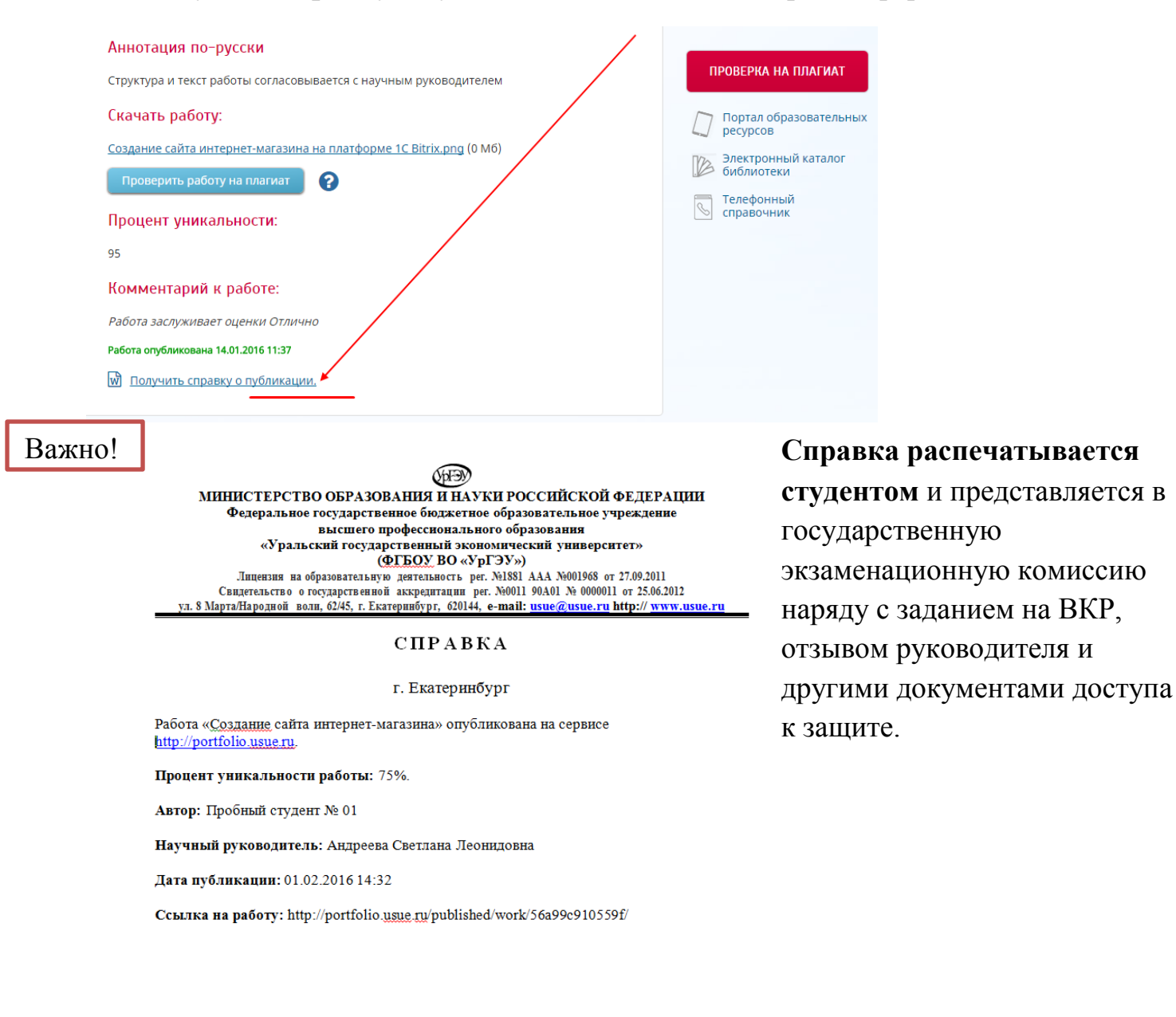

См. Приложение 9 «порядок проведения государственной итоговой аттестации по образовательным программам высшего образования – программам бакалавриата, специалитета и магистратуры, реализующим ФГОС П 7.5-093-2015»

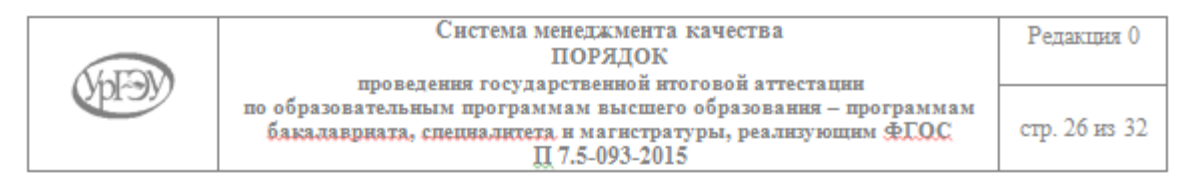

Приложение 9

## Аннотация выпускной квалификационной работы

1) Ф.И.О. выпускника

Код, направление подготовки \_\_\_\_\_

Направленность программы

Форма обучения \_\_\_\_\_

2) Тема работы (название)\_\_\_\_\_

Краткое описание содержания работы:

В первой главе содержится \_\_\_\_\_

Во второй главе\_\_\_\_\_

В третьей главе (при наличии)

Результат работы (основные выводы)

На сайте <u>http://portfolio.usue.ru</u> в открытом доступе только **аннотации** к дипломным работам. Текст дипломной работы доступен студенту и его научному руководителю.